# 本の予約手順

図書館ホームページで本を検索し、予約する手順を説明します。

まず「騎士団長殺し第1部」「騎士団長殺し第2部」の2冊を<u>予約する</u>手順を説明します(I)。

2冊の予約が完了したら、第1部の後に第2部が読めるよう<u>巻数順を登録する(巻数順予約)</u>手順を説明します(Ⅱ)。

(Ⅱ)の手順は必要に応じてご覧ください。

### 【目次】

| Ι | を予約する・・・・・・・・・・・・・・・・・・・・・・・・・・・ 2 |   |
|---|------------------------------------|---|
| Π | 数順を登録する(巻数順予約)・・・・・・・・・・・・・・1      | З |

# Ⅰ 本を予約する

1. 図書館ホームページのトップページにある [かんたん検索] エリアに、予約したい本のタイトル「騎 士団長殺し」を入力し①、[検索開始] ボタンをクリックします②。

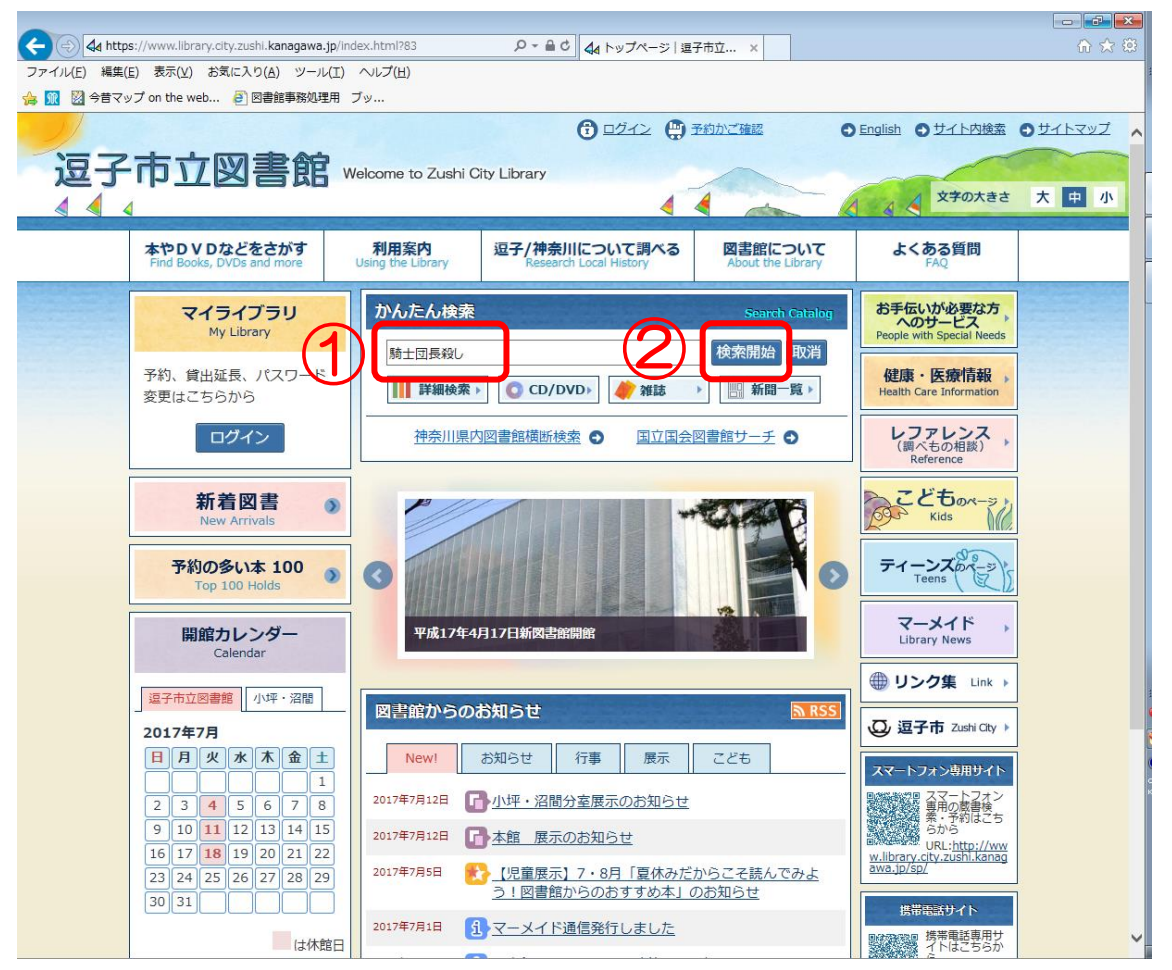

2. 資料検索結果一覧に「騎士団長殺し」で検索される本が表示されます。 まず「第1部」をクリックします①。

|                                                            |                                                  |                                         |                               |                 |           |         | ×   |
|------------------------------------------------------------|--------------------------------------------------|-----------------------------------------|-------------------------------|-----------------|-----------|---------|-----|
| A https://www.library.city.zus                             | shi <b>.kanagawa.jp</b> /totalresult?85&key=%258 |                                         | 逗子 ×                          |                 |           | fir 🖍   | 7 🛱 |
| ファイル( <u>E</u> ) 編集( <u>E</u> ) 表示( <u>V</u> ) お気に入        | り( <u>A</u> ) ツール( <u>T</u> ) ヘルプ( <u>H</u> )    |                                         |                               |                 |           |         |     |
| 👍 <u>ଲ</u> 📓 今昔マップ on the web 🗿                            | 図書館事務処理用 ブッ                                      |                                         |                               |                 |           |         |     |
| 本やDVDなど<br>Find Books, DVDs                                | をさがす 利用案内<br>and more Using the Library          | 逗子/神奈川について調べる<br>Research Local History | 図書館について<br>About the Library  | よくある<br>FAC     | 質問        |         | ^   |
| 現在地 トップページ                                                 | 2 > 資料検索結果一覧                                     |                                         |                               |                 |           |         |     |
|                                                            |                                                  |                                         |                               | Foreign Languag | ge 日本語    | English |     |
| 本 1 <sup>o</sup> D V D などをとか9<br>Find Books, DVDs and more |                                                  |                                         |                               |                 |           |         |     |
| 資料の検索・予約                                                   | 資料検索結果一覧                                         |                                         |                               |                 |           |         |     |
| 資料の検索方法                                                    | 検索語 騎士団長殺し                                       | ,                                       |                               |                 |           |         |     |
| 新着図書    ●                                                  | 騎士団                                              | 長殺し                                     |                               | 検索開始            |           |         |     |
| 予約の多い本                                                     | <br>                                             | 結果 4件中 1-4件目 表示件数 20                    | ✓ 並び替え スコア順                   | ~               |           |         |     |
| C D ∕ D V D 検索  ●                                          | 左の項目で絞り込めます。                                     |                                         |                               |                 |           |         |     |
| 雑誌検索 ●                                                     |                                                  | << <前へ 1                                | 次へ > >>                       |                 |           |         |     |
| 新聞一覧 🔊                                                     |                                                  |                                         |                               |                 | - 覧表示 🛛 🕒 | ] 印刷    |     |
| 検索結果の絞り込み                                                  | No. 資料の<br>種類                                    | タイトル                                    | 著者名                           | 出版社             | 出版年月      | 在庫      |     |
| ▼ 所蔵館                                                      | 1 図書 騎士団長殺し                                      | 第1部 顕れるイデア編                             | 村上春樹/著                        | 新潮社             | 2017年02月  |         |     |
| 逗子市立図書館(4)                                                 | 2 図書 騎士団長殺し                                      | 第2部 選ろうメタファー編                           | 村上春樹/著                        | 新潮社             | 2017年02月  |         |     |
| <u>小坪分室(3)</u><br><u>沼間分室(3)</u>                           | 3 図書 <u>村上春樹を、</u> 前<br><u>てー</u>                | 心で聴く – 奇跡のような偶然を求                       | め宮脇俊文/著                       | 青土社             | 2017年05月  | 0       |     |
| ▼ 資料区分                                                     | 4 図書 <mark>みみずくは黄き</mark><br><u>A Long,Long</u>  | 昏に飛びたつ – Haruki Muraka<br>g Interview – | <u>mi</u> 川上未映子/訊く<br>村上春樹/語る | 新潮社             | 2017年04月  |         |     |
| 図書(4)<br>資料形態                                              |                                                  |                                         |                               |                 |           |         |     |
| 図書(4)                                                      |                                                  | < < 1 小人 1                              | 次へ > >>                       |                 |           |         |     |
| ▼ テキストの言語                                                  |                                                  |                                         |                               |                 |           |         |     |
| 日本語(4)                                                     |                                                  |                                         |                               |                 |           |         |     |
| ▼ 利用対象                                                     |                                                  |                                         |                               |                 | 0.0       | ~       |     |
| 般 (一般) (4)                                                 |                                                  |                                         |                               |                 | •         |         |     |
| ▼ 詳細ジャンル                                                   |                                                  |                                         |                               |                 |           |         | ~   |

3. 「第1部」に関する資料詳細が表示されたら、「予約かごに追加」ボタンをクリックします①。

|                                                  |                                                     |                                                                                     |                                          |                                                                                                    |          | 3  |
|--------------------------------------------------|-----------------------------------------------------|-------------------------------------------------------------------------------------|------------------------------------------|----------------------------------------------------------------------------------------------------|----------|----|
| Attps://www.library.city.zushi.kanagawa.jp/bookd | etail?86&retresult=page                             |                                                                                     | 市立図書館 ×                                  |                                                                                                    | ₼ ☆ 🤅    | 33 |
| ファイル(E) 編集(E) 表示(V) お気に入り(A) ツール(I) ヘノ           | レプ <u>(日</u> )                                      |                                                                                     |                                          |                                                                                                    |          |    |
| ☆ 🕅 🔯 今昔マップ on the web 🤄 図書館事務処理用 フッ.            |                                                     |                                                                                     |                                          |                                                                                                    | 1        | _  |
| 本やDVDなどをさがす<br>Find Books, DVDs and more Usin    | 利用案内<br>返<br>bg the Library                         | E子/神奈川について調べる<br>Research Local History                                             | 図書館について<br>About the Library             | よくある<br>FAO                                                                                                    | · ·      | ^  |
|                                                  |                                                     |                                                                                     | CONSULTS ADDRESS CONSULTS                |                                                                                                    |          |    |
| 現在地 トップページ > 資料検索結果一覧                            | > 資料詳細                                              |                                                                                     |                                          |                                                                                                    |          |    |
| 本やDVDなどをさがす                                      |                                                     |                                                                                     |                                          | Foreign Language 日本語                                                                                                    | English  |    |
| Find Books, DVDs and more                        | ar a she waa soo ahaa ah<br>1 haafa taafaa ahaa haa | ander som det ander som som det ander<br>Staden i Stade som det ander som det ander | a na an an an an an an an an an an an an | en de la sectar de la sectar de la sectar de la sectar de la sectar de la sectar de la sectar de la sectar de<br>En estar de la sectar de la sectar de la sectar de la sectar de la sectar de la sectar de la sectar de la sectar |          |    |
| 資料の検索・予約                                         |                                                     |                                                                                     |                                          |                                                                                                    |          |    |
|                                                  | A                                                   |                                                                                     |                                          |                                                                                                    |          |    |
| 資料の検索方法                                          | (1                                                  | 予約かごに追加                                                                             | お気に入りに追加                                 |                                                                                                    |          |    |
| 新着図書 ●                                           |                                                     |                                                                                     |                                          |                                                                                                    |          |    |
| 予約の多い本                                           | ž                                                   |                                                                                     |                                          |                                                                                                    |          |    |
| 1.400-2004                                       |                                                     |                                                                                     |                                          |                                                                                                    |          |    |
| C D ∕ D V D 検索 <b>●</b> 基本情報 担                   | 録                                                   |                                                                                     |                                          |                                                                                                    |          |    |
| 雑誌検索 💿                                           |                                                     |                                                                                     |                                          |                                                                                                    |          |    |
|                                                  | 書名                                                  | <u>騎士団長殺し</u> 第1部                                                                   |                                          |                                                                                                    |          |    |
|                                                  | 著者名                                                 | 村上 春樹/著                                                                             |                                          |                                                                                                    |          |    |
|                                                  | 著者                                                  | <u>村上 春樹/ムラカミ,ノリレ</u>                                                               | Ē                                        |                                                                                                    |          |    |
|                                                  | 各巻書名                                                | 顕れるイデア編                                                                             |                                          |                                                                                                    |          |    |
|                                                  | 出版社                                                 | 東京新潮社                                                                               |                                          |                                                                                                    |          |    |
|                                                  | 中間左日                                                | 2017.2                                                                              |                                          |                                                                                                    |          |    |
|                                                  | 山似年月                                                | 2017.2                                                                              |                                          |                                                                                                    |          |    |
|                                                  | 税抜価格                                                | ¥1800                                                                               |                                          |                                                                                                    |          |    |
|                                                  | ページ数                                                | 507p                                                                                |                                          |                                                                                                    |          |    |
|                                                  | 大きさ                                                 | 20cm                                                                                |                                          |                                                                                                    |          |    |
|                                                  | ISBN                                                | 978-4-10-353432-7                                                                   |                                          |                                                                                                    |          |    |
|                                                  | 書評                                                  | 朝日新聞 2017/03/05                                                                     |                                          |                                                                                                    |          |    |
|                                                  | EPI                                                 | 產経新聞 2017/03/01                                                                     |                                          |                                                                                                    |          |    |
|                                                  |                                                     | 毎日新聞 2017/03/05                                                                     |                                          | •                                                                                                    | ページトップへ▲ |    |
|                                                  |                                                     | 朝日新聞 2017/03/08                                                                     |                                          |                                                                                                    |          |    |
|                                                  |                                                     | 中日新聞・東京新聞 2017                                                                      | 7/03/12                                  |                                                                                                    |          | ~  |

4. マイライブラリにログインします。

利用者 ID(図書館カード裏に記載されている 9 から始まる番号)とパスワードを入力し①<sup>\*1</sup>、[入 カ終了] ボタンをクリックします②<sup>\*2</sup>。

|                                                                    |                            | 0.04                                                                                                    |                              |                     |         |
|--------------------------------------------------------------------|----------------------------|----------------------------------------------------------------------------------------------------|------------------------------|---------------------|---------|
| tps://www.library.city.zusni.kanagawa.j<br>たた) 事テ(ハ) か気につわ(ハ) ハノール | p/login?88                 |                                                                                                    |                              |                     | 82 X W  |
| ミヒ) 扱ハ(⊻) おんにへり(点) シール<br>マップ on the web 🗿 図書館事務処理                 | (エ) 「 (10)(日)<br>用 ブッ      |                                                                                                    |                              |                     |         |
| 本やDVDなどをさがす<br>Find Books, DVDs and more                           | 利用案内<br>Using the Library  | 逗子/神奈川について調べる<br>Research Local History                                                                                                    | 図書館について<br>About the Library | よくある質問<br>FAQ       | ^       |
| 現在地 <u>トップページ</u> > 資料検索                                           | 結果一覧 > 資料詳細 >              | ログイン                                                                                                    |                              |                     |         |
|                                                                    |                            |                                                                                                    | Fr                           | oreign Language 日本語 | English |
| ログイン                                                               | *<br>2                     | <ul> <li>明石ID</li> <li>9000*****</li> <li>1,27−ド</li> <li>●000*****</li> <li>●</li> <li>↑</li> <li>↓</li> <li>↓</li></ul> |                              |                     |         |
| マイライブラリロ                                                           | ヴインについて                    |                                                                                                    |                              |                     |         |
| 利用者ID                                                              |                            |                                                                                                    |                              |                     |         |
| 図書館カードの裏に書かれて                                                      | こいる 9 で始まる 10              | 桁の番号を入力してください。                                                                                                    |                              |                     |         |
| パスワード                                                              |                            |                                                                                                    |                              |                     |         |
| 登録されているパスワードを<br>パスワードの変更はこちらへ                                     | ±半角英数文字で入力<br>♪            | してください。大文字、小文字なる                                                                                                    | ど正しく入力してください                 | ۱ <sub>°</sub>      |         |
| パスワード新規登録につ                                                        | いて                         |                                                                                                    |                              |                     |         |
| 図書館、小坪、沼間分室のカ<br>パスワードをお持ちでないチ                                     | コウンターで、新規登行<br>うは、本人が図書館力・ | 禄時に仮パスワードを発行します。<br>-ドをお持ちください。                                                                                                    |                              | •~                  | ージトップへ▲ |
|                                                                    |                            |                                                                                                    |                              |                     | ~       |

※1 パスワードについて

パスワードを紛失してしまった場合は、図書館カードを持参の上、図書館カウンターまで本人がお越し ください。新しいパスワードを発行します。

※2 予約できない場合について

図書館カードが仮更新中、図書館カードが有効期限切れ、本を 1 ヶ月以上延滞しているなどの場合は、本の予約はできません。図書館までお問い合わせください。

5. 「第1部」が予約かごに追加されました①。

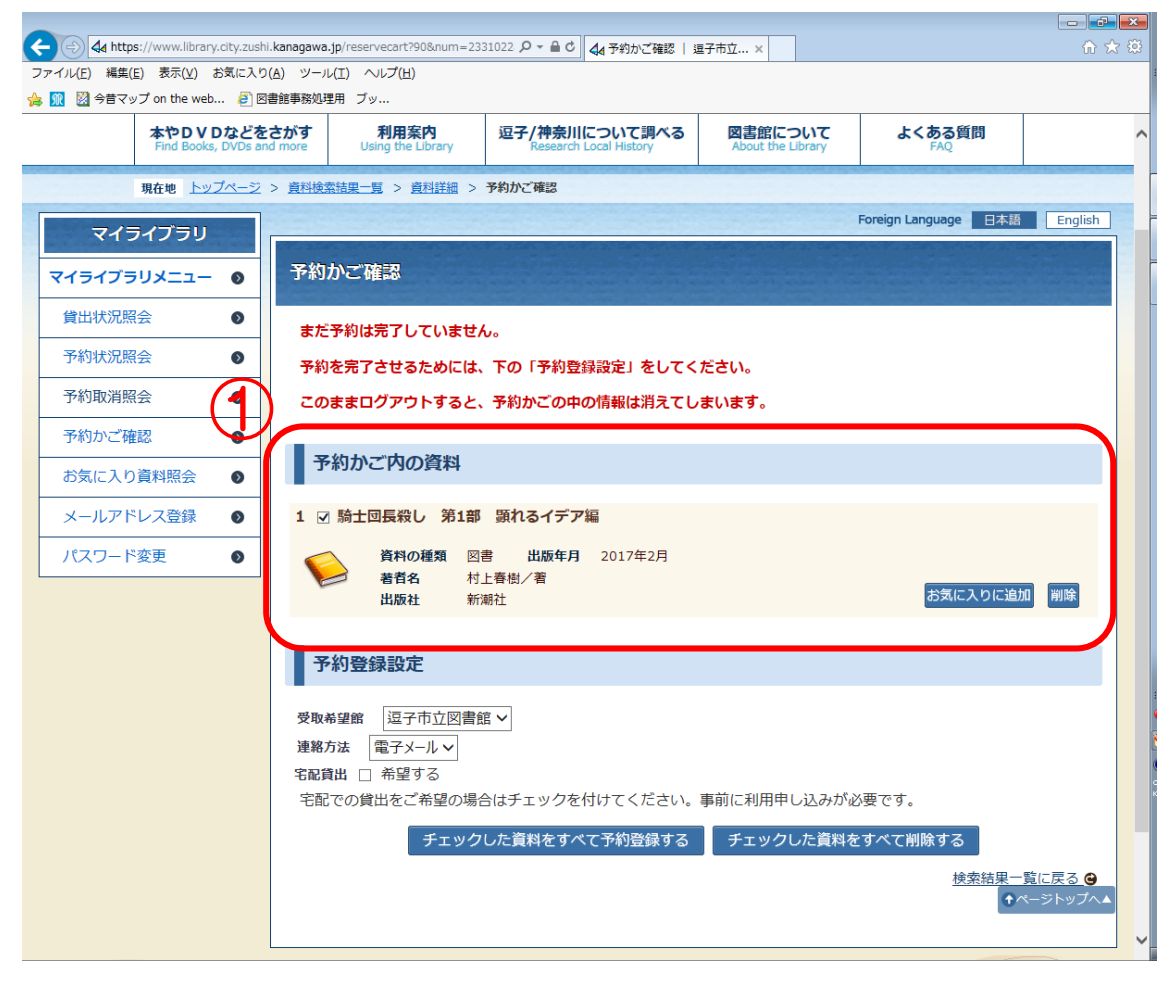

6. 続いて「第2部」も予約かごに追加するために [資料検索結果一覧] リンクをクリックします①。

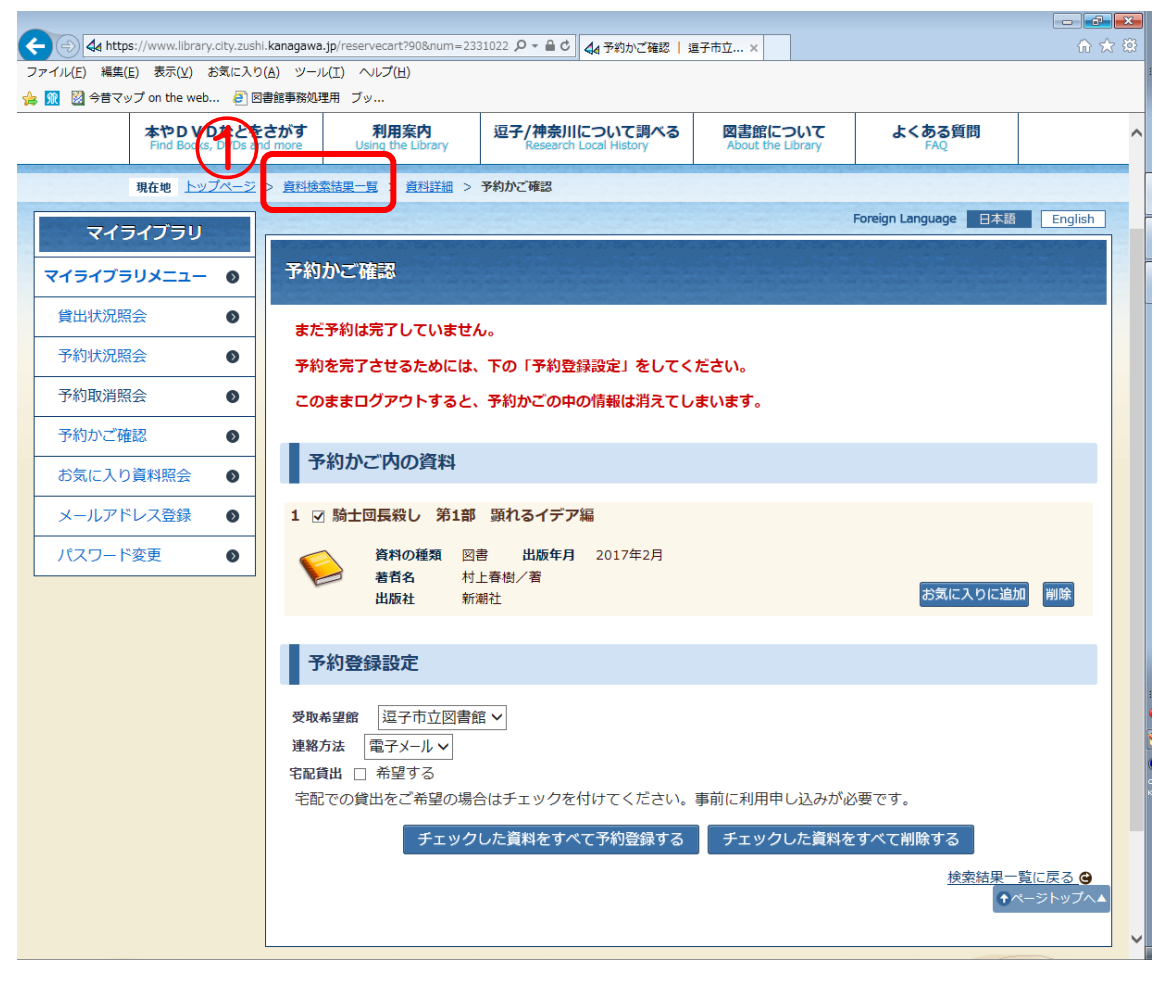

#### 7. 資料検索結果一覧に戻ったら、「第2部」をクリックします①。

|                                  | ://www.library.city.zushi.       | .kanagawa.jp/totalre          | esult?91&key=%25                       | E9%2! 2 - ● 0                           | 逗子 ×                            |                |          |                 | <b>X</b> |
|----------------------------------|----------------------------------|-------------------------------|----------------------------------------|-----------------------------------------|---------------------------------|----------------|----------|-----------------|----------|
| ファイル(E) 編集(E                     | [) 表示(⊻) お気に入り(                  | ( <u>A)</u> ツール( <u>I</u> ) へ | レプ( <u>H</u> )                         |                                         |                                 |                |          |                 |          |
| 🚖 <u>ଲ</u> 📓 今昔マッ                | プ on the web 🧧 🛛                 | 書館事務処理用 ブッ                    |                                        | 1                                       | 1                               | 1              |          |                 |          |
|                                  | 本やDVDなどを<br>Find Backs, DVDs and | さがす り<br>d more Usir          | <b>利用案内</b><br>ng the Library          | 逗子/神奈川について調べる<br>Research Local History | 図書館について<br>About the Library    | よくある           | 5質問      |                 | ^        |
|                                  | 現在地 トップページ                       | > 資料検索結果一覧                    | 1                                      |                                         |                                 |                |          |                 |          |
| 本やDVD<br>Find Books,             | などをさがす<br>DVDs and more          |                               | ······································ |                                         | 2000 . 30 M 19 M 1 2 M 10 M 1 3 | Foreign Langua | ge 日本語   | English         |          |
| 資料の検索・                           | 予約 ●                             | 資料検索結                         | 课一覧                                    |                                         |                                 |                |          |                 |          |
| 資料の検索方法                          | 法 🔹 💿                            | 検索語                           | 騎士団長殺し                                 | ,                                       |                                 |                |          |                 |          |
| 新着図書                             | ٥                                |                               | 騎士団                                    | ]長殺し                                    |                                 | 検索開始           |          |                 |          |
| 予約の多い本                           | ٥                                |                               | 検索                                     | 結果 4件中 1-4件目 表示件数 20                    | ) 🗸 並び替え スコア順                   | ~              |          |                 |          |
| C D / D V D                      | 検索                               | 左の項目で編                        | 交り込めます。                                |                                         |                                 |                |          |                 |          |
| 雑誌検索                             | ٥                                |                               |                                        | << <前へ 1                                | 次へ > >>                         |                |          |                 |          |
| 新聞一覧                             | ٥                                |                               |                                        |                                         | <b>I</b>                        |                | - 覧表示    | ] <u>EP.B.I</u> |          |
| 検索結果                             | の絞り込み                            | No.<br>資料の<br>種類              |                                        | タイトル                                    | 著者名                             | 出版社            | 出版年月     | 在庫              |          |
| ▼ 所蔵館                            |                                  | 「図書                           | <b>林上同三次</b> し                         | <u>第1部 既わるイデア短</u>                      | 村上春樹/著                          | 新潮社            | 2017年02月 |                 |          |
| 逗子市立図書館                          | <u>\$(4)</u>                     | 2 図書                          | 騎士回長殺し                                 | 第2部 遷ろうメタファー編                           | 村上春樹/著                          | 新潮社            | 2017年02月 |                 |          |
| <u>小坪分至(3)</u><br><u>沼間分室(3)</u> |                                  | 3 図書                          | <u>T-</u>                              | とて聴くの読みような構成をす                          | ☆ 宮脇俊文/著                        | 青土社            | 2017年05月 | 0               |          |
| ▼ 資料区分                           |                                  | 4 図書                          | <u>みみずくは黄き<br/>A Long,Long</u>         | 昏に飛びたつ – Haruki Muraka<br>g Interview – | <u>mi</u> 川上未映子/訊く<br>村上春樹/語る   | 新潮社            | 2017年04月 |                 |          |
| 図書(4)<br>資料形態                    |                                  |                               |                                        | << <前へ 1                                | 次へ > >>                         |                |          |                 |          |
| <u>図書(4)</u>                     |                                  |                               |                                        |                                         |                                 |                |          |                 |          |
| ▼テキストの言                          | 言語                               |                               |                                        |                                         |                                 |                |          |                 |          |
| <u>日本語(4)</u>                    |                                  | ·                             |                                        |                                         |                                 |                |          |                 |          |
| ▼ 利用 対象                          |                                  |                               |                                        |                                         |                                 |                | •~-      | ジトップへ▲          |          |
|                                  | 1.                               |                               |                                        |                                         |                                 |                |          |                 | ~        |
| ◆評細ンヤン                           | v                                |                               |                                        |                                         |                                 |                |          |                 |          |

8. 「第2部」に関する資料詳細が表示されたら、[予約かごに追加] ボタンをクリックします①。

| A https://www.library.city.zushi.kanagawa.jp/bool | kdetail?92&retresult=pag  | es ♀ ~ ● C 4 資料詳細   逗子市                 | 立図書館 ×                               |                      | 🟠 🖈 🔅    |
|---------------------------------------------------|---------------------------|-----------------------------------------|--------------------------------------|----------------------|----------|
| ファイル(E) 編集(E) 表示(Y) お気に入り(A) ツール(I) /             | ヘルプ( <u>H</u> )           |                                         |                                      |                      |          |
| 🍰 🕅 🔯 今昔マップ on the web 🦻 図書館事務処理用 ブ               | ש                         |                                         |                                      | 1                    |          |
| 本やDVDなどをさがす<br>End Books, DVDS and more           | 利用案内<br>Jsing the Library | 型子/神奈川について調べる<br>Research Local History | 図<br>書館<br>について<br>About the Library | よくある質問<br>FAO        | -        |
|                                                   |                           |                                         |                                      |                      |          |
| 現在地 トップページ > 資料検索結果-                              | <u>覧</u> > 資料詳細           |                                         |                                      |                      |          |
| 本やDVDなどをさがす                                       |                           |                                         |                                      | Foreign Language 日本語 | English  |
| Find Books, DVDs and more                         |                           |                                         |                                      |                      |          |
| 資料の検索・予約                                          |                           |                                         |                                      |                      |          |
|                                                   | A                         |                                         |                                      |                      |          |
| 員料の検索方法 ●                                         |                           | 予約かごに追加                                 | お気に入りに追加                             |                      |          |
| 新着図書                                              | <u> </u>                  |                                         |                                      |                      |          |
| 予約の多い本  ● 書誌情                                     | 報                         |                                         |                                      |                      |          |
|                                                   |                           |                                         |                                      |                      |          |
| 基本情報                                              | 抄録                        |                                         |                                      |                      |          |
| 雑誌検索                                              | 書名                        | 騎士団長殺し 第2部                              |                                      |                      |          |
| 新聞─覧                                              | 著者名                       | 村上春樹/著                                  |                                      |                      |          |
|                                                   |                           | 서上 春樹 / 시 등 カミ ハルオ                      | E                                    |                      |          |
|                                                   | <b>1</b> 1                |                                         | L                                    |                      |          |
|                                                   | 音音書名                      | 達ろつメタノアー編                               |                                      |                      |          |
|                                                   | 出版社                       | 東京新潮社                                   |                                      |                      |          |
|                                                   | 出版年月                      | 2017.2                                  |                                      |                      |          |
|                                                   | 税抜価格                      | ¥1800                                   |                                      |                      |          |
|                                                   | ページ数                      | 541p                                    |                                      |                      |          |
|                                                   | 大きさ                       | 20cm                                    |                                      |                      |          |
|                                                   | TSBN                      | 978-4-10-353433-4                       |                                      |                      |          |
|                                                   | ±10.011                   | 朝日新聞 2017/02/05                         |                                      |                      |          |
|                                                   | 古叶                        | 〒山州町 2017/03/05<br>産経新聞 2017/03/01      |                                      |                      |          |
|                                                   |                           | 毎日新聞 2017/03/05                         |                                      | •                    | ページトップへ▲ |
|                                                   |                           | 朝日新聞 2017/03/08                         |                                      |                      |          |
|                                                   |                           | 中日新聞・東京新聞 2017                          | 7/03/12                              |                      |          |

予約かごに「第1部」と「第2部」が追加され、両方にチェックが付いていることを確認します①。
 本の受取希望館②、図書館からの連絡方法③<sup>\*1</sup>を選択し、「チェックした資料をすべて予約登録する]
 ボタンをクリックします④<sup>\*2</sup>。

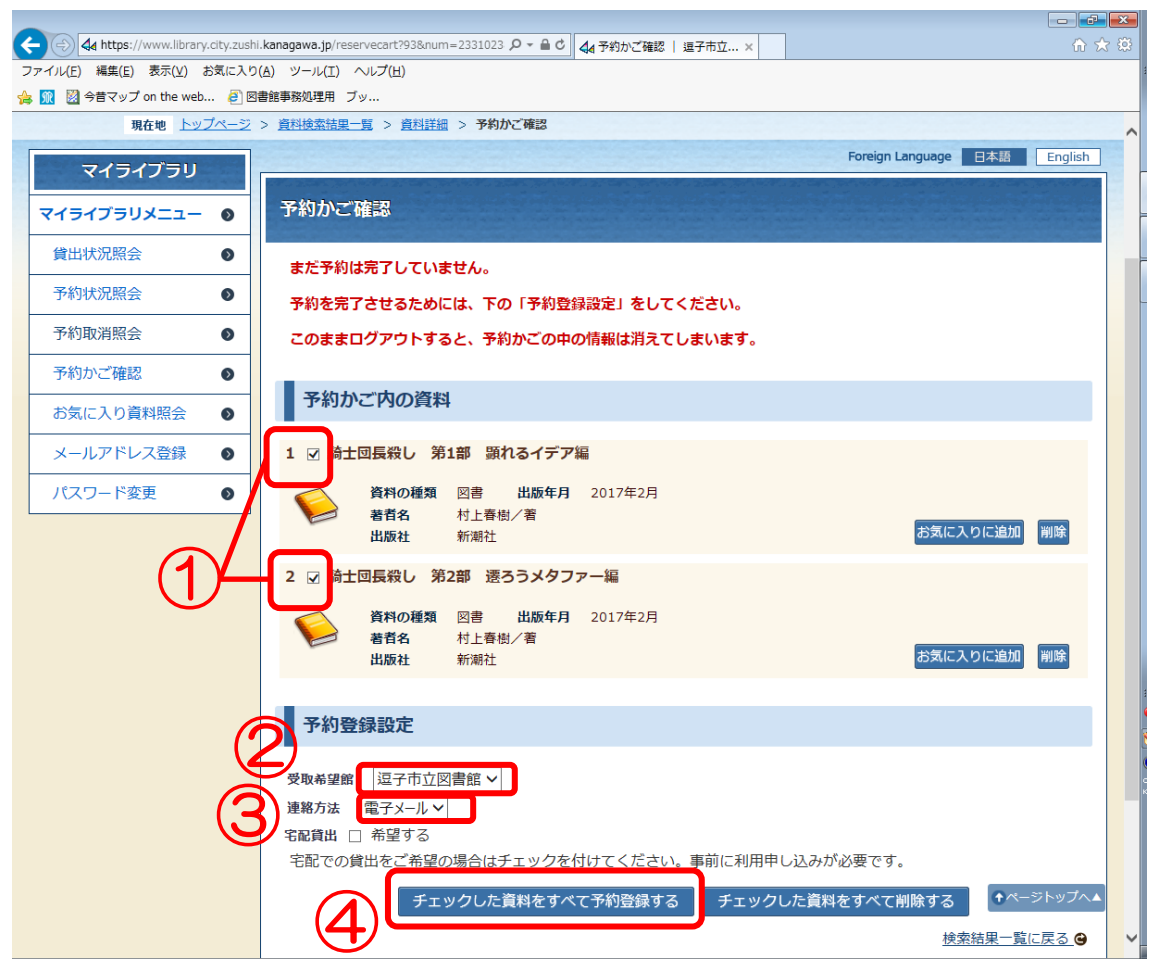

※1 図書館からの連絡方法について

図書館ホームページから予約する場合、連絡方法として選べるのは『電子メール』または『不要』です。 『電話』は選べません。『電話』が選べるのは、図書館内にある検索コンピュータ OPAC を使って予約 する場合だけです。

『電子メール』を選びたい場合は、事前にメールアドレスを登録しておく必要があります。[マイライブ ラリ] にある [メールアドレス登録] より登録してください。

※2 予約登録について

本を予約かごに追加しただけでは予約は完了しません。次の画面に進み、予約内容を確認して[予約する]ボタンを必ずクリックしてください。

10.予約内容を確認し①、[予約する]ボタンをクリックします②。

|                                                                                                    | x   |
|----------------------------------------------------------------------------------------------------|-----|
| Compared and the set of the set of t   | 223 |
| ☆ 100 matcle 200 matcle 200 |     |
| 本やDVDなどをさがす<br>Find Books, DVDs and more         利用案内<br>Using the Library         逗子/神奈川について調べる<br>Research Local History         図書館について<br>About the Library         よくある質問<br>FAQ                                                                                                    | ^   |
| 現在地 <u>トップページ</u> > <u>資料検索結果一覧</u> > <u>資料詳細</u> > <u>予約かご確認</u> > <b>予約登録確認</b>                                                                                                    |     |
| マイライブラリ                                                                                                    |     |
| マイライブラリメニュー ) 予約登録確認                                                                                                    |     |
| 貸出状況照会 以下の内容で資料を予約します。よろしいですか?                                                                                                    |     |
| 予約状況照会 1 騎士回長殺し 第1部 顕れるイデア編                                                                                                    |     |
| 予約取消照会                                                                                                    |     |
| 予約かご確認         ●         著首名         村上春樹/著           出版社         新期社                                                                                                    |     |
| お気に入り資料照会 🔹                                                                                                    |     |
| メールアドレス登録 ● 2 騎士団長殺し 第2部 遷ろうメタファー編                                                                                                    |     |
| パスワード変更     資料の種類     図書     出版年月     2017年2月       著首名     村上春樹/著       出版社     新湖社                                                                                                    |     |
| 受取希望館 逗子市立図書館                                                                                                    |     |
| 連絡方法 電子メール                                                                                                    |     |
| 宅配資出 希望しない 予約する 予約かごに戻る                                                                                                    |     |
| お問い合わせ  このサイトについて  個人情報の取り扱い  ユ子市立回書館 〒249-0006 神奈川県退子市退子4丁目2番10号 電話 046-871-5998 FAX 046-873-4291  ◆ページトップへ▲                                                                                                    |     |
| Copyright(c) Zushi City Library. All rights reserved.                                                                                                    | ~   |

11.予約が完了したことを確認します①。

| 4 https://www.library.city.zushi.kanagawa | jp/reservecomplete?96     |                                         | 逗子×                          |               | - <b> ×</b>                  |
|-------------------------------------------|---------------------------|-----------------------------------------|------------------------------|---------------|------------------------------|
| ファイル(E) 編集(E) 表示(Y) お気に入り(A) ツール          | (I) ヘルプ( <u>H</u> )       |                                         |                              |               |                              |
| 本やDVDなどをさがす<br>Find Books, DVDs and more  | 利用案内<br>Using the Library | 2子/神奈川について調べる<br>Research Local History | 図書館について<br>About the Library | よくある質問<br>FAQ | ^                            |
| 現在地 <u>トップページ</u> > <u>資料検</u>            |                           | <u>かご確認</u> > 予約登録受付結果                  |                              |               |                              |
| マイライブラリ                                   |                           |                                         |                              |               |                              |
| マイライブラリメニュー の 予約                          | 登録受付結果                    |                                         |                              |               | Section 1                    |
| 省出状況昭会                                    |                           |                                         |                              |               |                              |
| 予約状況照会                                    | の資料は予約受付が完了し              | ました。資料の準備ができ次                           | 7第、図書館よりご連絡し                 | ます。           |                              |
| 予約取消照会 ● 1 局                              | 士団長殺し 第1部 顕れ              | るイデア編                                   |                              |               |                              |
|                                           | 資料の種類 図書<br>著者名 村上春樹      | 出版年月 2017年2月<br>討/著                     |                              |               |                              |
| お気に入り資料照会の                                | 出版社 新潮社                   |                                         |                              |               |                              |
| メールアドレス登録 2 6                             | ・十回 三殺し、 第2部 凄み           | ライタファー絙                                 |                              |               |                              |
| パスワード変更 🔹                                 | 資料の種類図書                   | 出版年月 2017年2月                            |                              |               |                              |
|                                           | 著者名 村上春樹<br>出版社 新潮社       | 1/著                                     |                              |               |                              |
|                                           |                           |                                         |                              |               |                              |
| 受!                                        | <b>减希望館</b> 逗子市立図書館       |                                         |                              |               |                              |
| 連                                         | 防法 電子メール                  |                                         |                              |               |                              |
| 8                                         | 貸出 希望しない                  |                                         |                              |               |                              |
| 上・                                        | 下巻などに分かれている本              | を予約する時は、巻数順予約                           | をご利用ください。                    |               |                              |
| 巻数<br>                                    | 順指定をしないと、下巻な              | ど後ろの巻が先に確保される                           | ことがあります。                     |               |                              |
| <u> 중화</u>                                | <u>順予約</u> は予約状況照会から      | 行えます。                                   |                              | 子幼わざ夜         | 辺へ 戸ろ 🗛                      |
|                                           |                           |                                         |                              | <u></u>       | <u>mor √未つ ♥</u><br>ページトップへ▲ |
|                                           |                           |                                         |                              |               | <b>~</b>                     |

\* \* \* \* \* \* \* \*

これで「騎士団長殺し 第1部」「騎士団長殺し 第2部」の予約は完了です。

ただし、このままでは、「第2部」が先に確保される場合もあります。 「第1部」「第2部」の順に読みたい場合は、 さらに巻数順を登録する必要があります。 続きをご覧ください。

## Ⅱ 巻数順を登録する(巻数順予約)

1. 左側の [マイライブラリ] にある [予約状況照会] メニューをクリックします①。

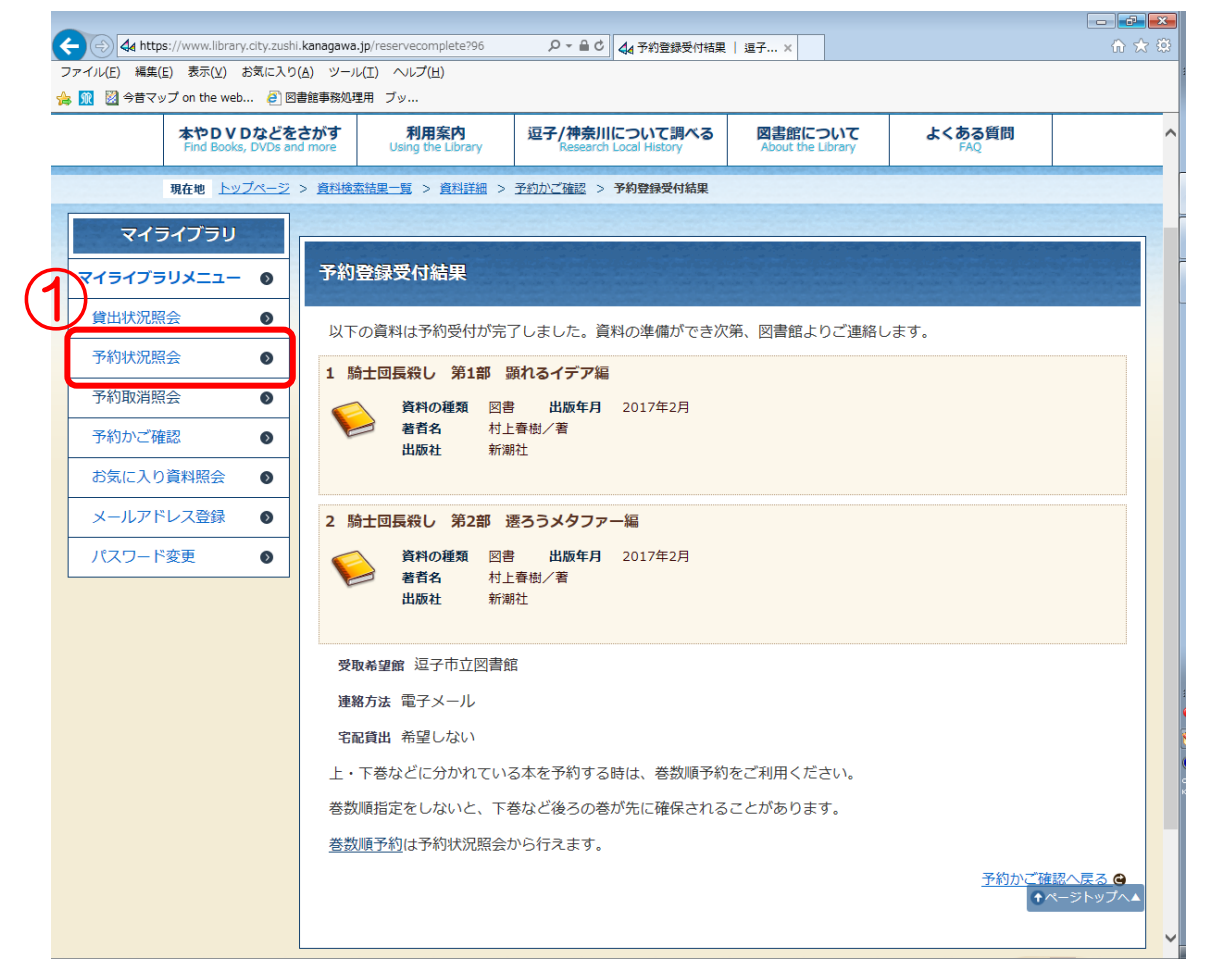

#### 2. [巻数順予約の登録]ボタンをクリックします①。

| (a) (b) (c) (c) (c) (c) (c) (c) (c) (c) (c) (c         | .jp/reservelist?133                                                                                              | ■ C 44 900 % (48 × 2 × 0 × 3 × 1 × 1 × 1 × 1 × 1 × 1 × 1 × 1 × 1 | 予約 ×                         |                            |              | 合分類      |
|--------------------------------------------------------|----------------------------------------------------------------------------------------------------|------------------------------------------------------------------|------------------------------|----------------------------|--------------|----------|
|                                                        | ビ(エ) 「ヘレン(ロ)<br>軍用 ブッ                                                                                            |                                                                  |                              |                            |              |          |
| 利田後仕                                                   | プロウトレズイドネい ログインレアいます。                                                                                            |                                                                  | 約かざ確認                        | A English Attach           | 内給索 ヘサ       | イトマップ    |
|                                                        |                                                                                                    |                                                                  | TITI C. PERMI                |                            |              |          |
| 逗于中立図書館                                                | Welcome to Zushi City Library                                                                                    |                                                                  |                              |                            |              |          |
|                                                        | and the second second second second second second second second second second second second second second second |                                                                  | ( dear                       | < < ↓ 文字の                  | 大きさ大         | 中小       |
| 本やDVDなどをさがす<br>Find Books, DVDs and more               | 利用案内<br>Using the Library Rese                                                                                   | 奈川について調べる<br>arch Local History                                  | 図書館について<br>About the Library | よくある質問<br>FAQ              | 8            |          |
| 現在地 <u>トップページ</u> > <u>マイラ</u>                         | <u>イブラリ</u> > 予約状況照会                                                                                             |                                                                  |                              |                            |              |          |
|                                                        |                                                                                                    |                                                                  |                              | Foreign Language           | 日本語          | English  |
| マイライフラリ                                                |                                                                                                    | The second second                                                | and the second second        | Contraction and the second | 20.20-045-05 |          |
| マイライブラリメニュー ) 900                                      | <del>9994863</del> さんの予約状況                                                                                       |                                                                  |                              |                            |              | 110 A 10 |
| 貸出状況照会  ●                                              | 図主 雑誌 AV 占字                                                                                                    | 日ち合計                                                             |                              |                            |              |          |
| 予約状況照会 ● 現在                                            | 予約数         5冊         0冊         0点         0冊                                                                  | 0点 5件                                                            |                              |                            |              |          |
| 予約取消照会 🛛 🔊                                             |                                                                                                    | 該当件数 5件中                                                         | 1-5件目                        |                            |              |          |
| 予約かご確認 ●                                               |                                                                                                    | << < 前へ 1 划                                                      | << < >                       |                            |              |          |
| お気に入り資料照会 💿 🚖                                          | :お気に入り資料に追加する                                                                                                    |                                                                  | 71                           |                            | 表示           |          |
| メールアドレス登録 💿 No.                                        | タイトル                                                                                                    | 受取場所 予約E                                                         | 3 予約状況                       | 2<br>日<br>所蔵数<br>『         | 〔位 巻数順       | i \star  |
| パスワード変更 0 1                                            | <u>騎士団長殺し 第1部 顕れるイ</u><br>デア編                                                                                    | 逗子市立<br>図書館 2017年7月                                              | 25日 予約済で<br>す                | 5 1                        | 47           |          |
| 2                                                      | <u>騎士団長殺し 第2部 速ろうメ<br/>タファー編</u>                                                                                 | 逗子市立<br>図書館 2017年7月                                              | 25日 予約済で<br>す                | 5 1                        | 33           |          |
| 3                                                      | ツバキ文具店                                                                                                    | 逗子市立<br>図書館 2017年7月                                              | 25日 予約済で<br>す                | 7 1                        | 19           |          |
| 4                                                      | 山猫珈琲 上巻                                                                                                    | 逗子市立<br>図書館 2017年7月                                              | 25日 予約済で<br>す                | 3 2                        | 23 A-1       |          |
| 5                                                      | 山猫珈琲 下巻                                                                                                    | 逗子市立<br>図書館 2017年7月                                              | 25日 予約済で<br>す                | 3 1                        | 15 A-2       |          |
|                                                        |                                                                                                    | 巻数順予約の登録                                                         | 巻数順予約の取消                     | 1                          |              |          |
| https://www.library.city.zushi.kanagawa.jp/reservelist |                                                                                                    |                                                                  |                              |                            |              | ~        |

3. 「第1部」と「第2部」にチェックを付け①、[選択完了] ボタンをクリックします②。

| A https://www.library.city.zushi.kanagawa.                                                                                                    | jp/volumeselect?134       | , <b>Ω -</b> ≙   | ひ 👍 巻数順予約選択                   | 逗子市 ×                        |                      | 🕀 🖈 🔅            |
|----------------------------------------------------------------------------------------------------|---------------------------|------------------|-------------------------------|------------------------------|----------------------|------------------|
| ファイル(E) 編集(E) 表示( <u>V</u> ) お気に入り( <u>A</u> ) ツール                                                                                                    | (I) ヘルプ( <u>H</u> )       |                  |                               |                              |                      |                  |
| ☆ M 図 今昔マップ on the web ⑧ 図書館事務処理                                                                                                    | 第 ブッ                      |                  |                               |                              |                      |                  |
| 本やDVDなどをさがす<br>Find Books, DVDs and more                                                                                                    | 利用案内<br>Using the Library | 逗子/神奈<br>Resear  | 川について調べる<br>rch Local History | 図書館について<br>About the Library | よくある質問<br>FAQ        | ~                |
|                                                                                                    |                           |                  |                               |                              |                      | MARKA CONTRACTOR |
| 現在地 トッフペーシ > マイフィ                                                                                                    | (フラリ > 予約状況照会)            | > 巷釼順予利選         | ar                            |                              |                      |                  |
| マイライブラリ                                                                                                    |                           |                  |                               |                              | Foreign Language 日本。 | English          |
| 关****                                                                                                    | <b>原来纳</b> 避坦             |                  |                               |                              |                      |                  |
|                                                                                                    | UL 177721/                |                  |                               |                              |                      |                  |
| 貸出状況照会 ●                                                                                                    |                           |                  |                               |                              |                      |                  |
| 予約状況照会  ●                                                                                                    | 数順予約の説明                   |                  |                               |                              |                      |                  |
|                                                                                                    |                           |                  |                               |                              |                      |                  |
| → 利取消照会 ● 予約                                                                                                    | した資料が上巻と下巻                | などに分かれ           | ていて、上巻から順                     | 番に読みたい場合に                    | 登録します。               |                  |
| <ul> <li>予約かご確認</li> <li>●</li> <li>●</li> <li></li></ul> | 内容は、変更・取消し                | できます。            |                               |                              | <sup>ツリ</sup> マキキロ/  |                  |
| お気に入り資料照会 ● 券数                                                                                                    | の予約状況が「用息で<br>順予約を取消しても、  | さていまり」<br>資料の予約は | 「回送中です」の時<br>取消されません。         | は、豆球・変史・収                    | 消しできません。             |                  |
|                                                                                                    | 順に予約をすて知と予                | 約順を深切し           | アノださい                         |                              |                      |                  |
|                                                                                                    | ild(C1)小小(C A 2)#I ⊂ 1、   |                  |                               |                              |                      |                  |
| パスワード変更 ● 以下                                                                                                    | の中から巻数順に貸し                | 出す資料を選           | 択してくたさい。                      |                              |                      |                  |
|                                                                                                    |                           | 現在の設定            | タイトル                          |                              |                      |                  |
|                                                                                                    |                           | A-1              | □山猫珈琲 上考                      | \$                           |                      |                  |
|                                                                                                    |                           | 4-2              | □山猫珈琲 下着                      | \$                           |                      |                  |
|                                                                                                    |                           |                  |                               |                              | 7/5                  |                  |
|                                                                                                    |                           | 术成正              | ▶ 前工団長殺し                      | 第1部 頭化るイナ                    |                      |                  |
|                                                                                                    |                           | 未設定              | ☑ 騎士団長殺し                      | 第2部 遷ろうメタ                    | ファー編                 |                  |
|                                                                                                    |                           | 未設定              | □ ツバキ文具店                      |                              |                      |                  |
|                                                                                                    |                           |                  |                               |                              |                      |                  |
|                                                                                                    |                           |                  | 選択完了                          | キャンセル                        |                      |                  |
|                                                                                                    |                           |                  |                               |                              |                      |                  |
|                                                                                                    |                           |                  |                               |                              |                      | ページトップへょ         |
| N/A                                                                                                    | お問い合わせ●                   | このサイトに           | <u>ついて の 個人情報の</u>            | 〕取り扱い●                       |                      |                  |
| https://www.library.city.zushi.kanagawa.jp/volumesele                                                                                                    | ct?134-1.IFormSubmitListe | ener-base-frmVol |                               | 6-871-5998 FAX 046-          | 873-4291             | ×                |

4. 「第1部」に「1」を①、「第2部」に「2」を②選び、〔貸出順指定完了〕ボタンをクリックします
 ③。

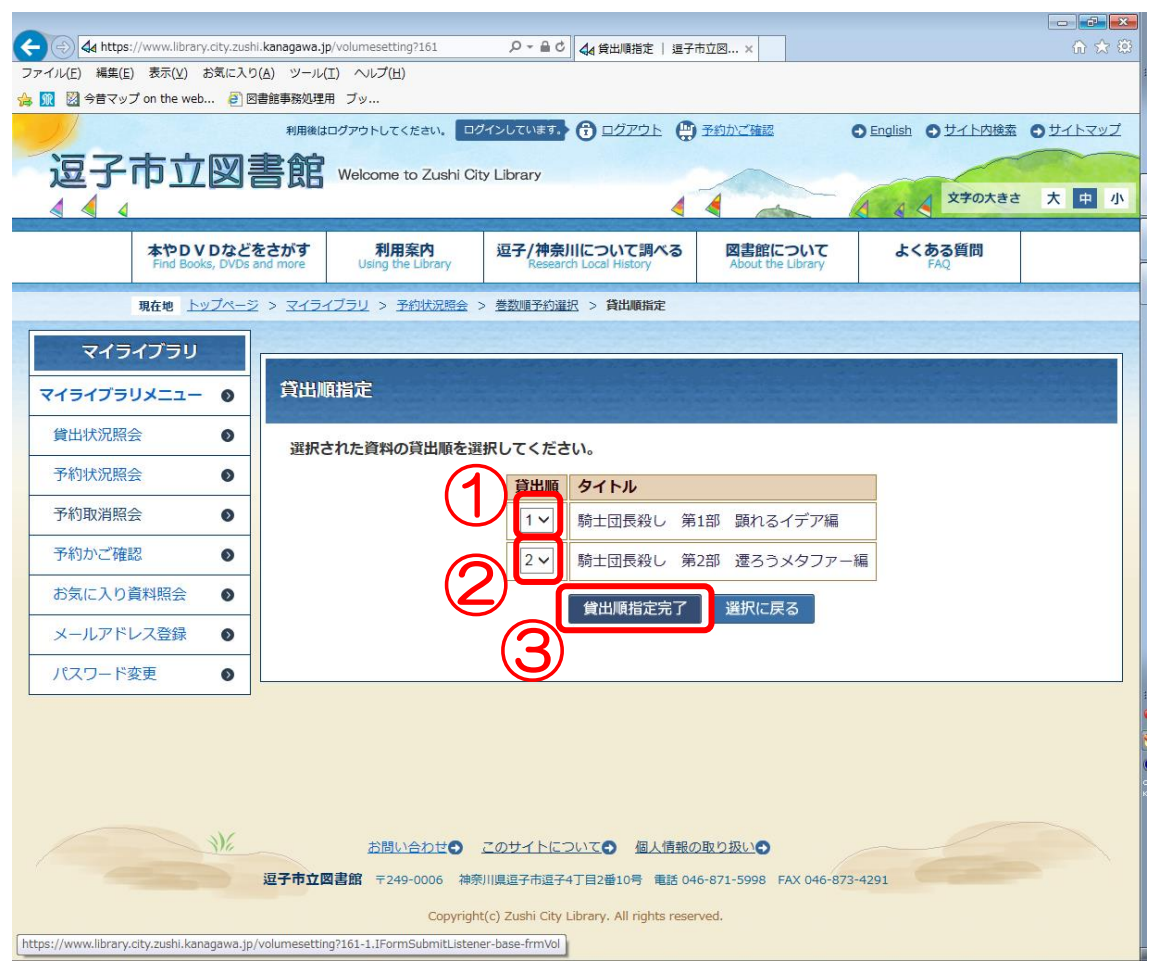

5. 順番が正しいことを確認し①、[指定する] ボタンをクリックします②。

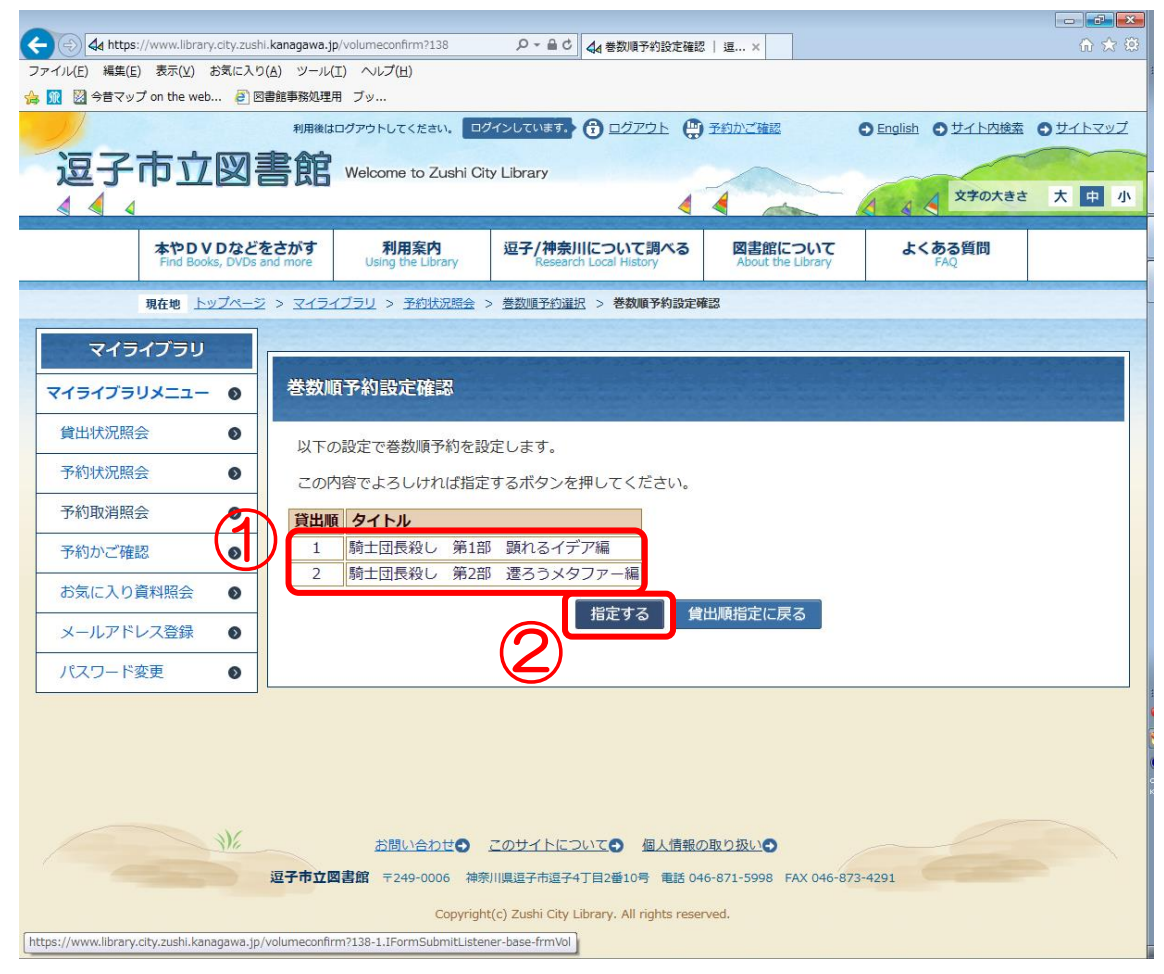

#### 6. 巻数順の登録が完了しました①。

巻数順が正しく登録できたことを確認するために、[マイライブラリ]にある[予約状況照会]メニュー をクリックします②。

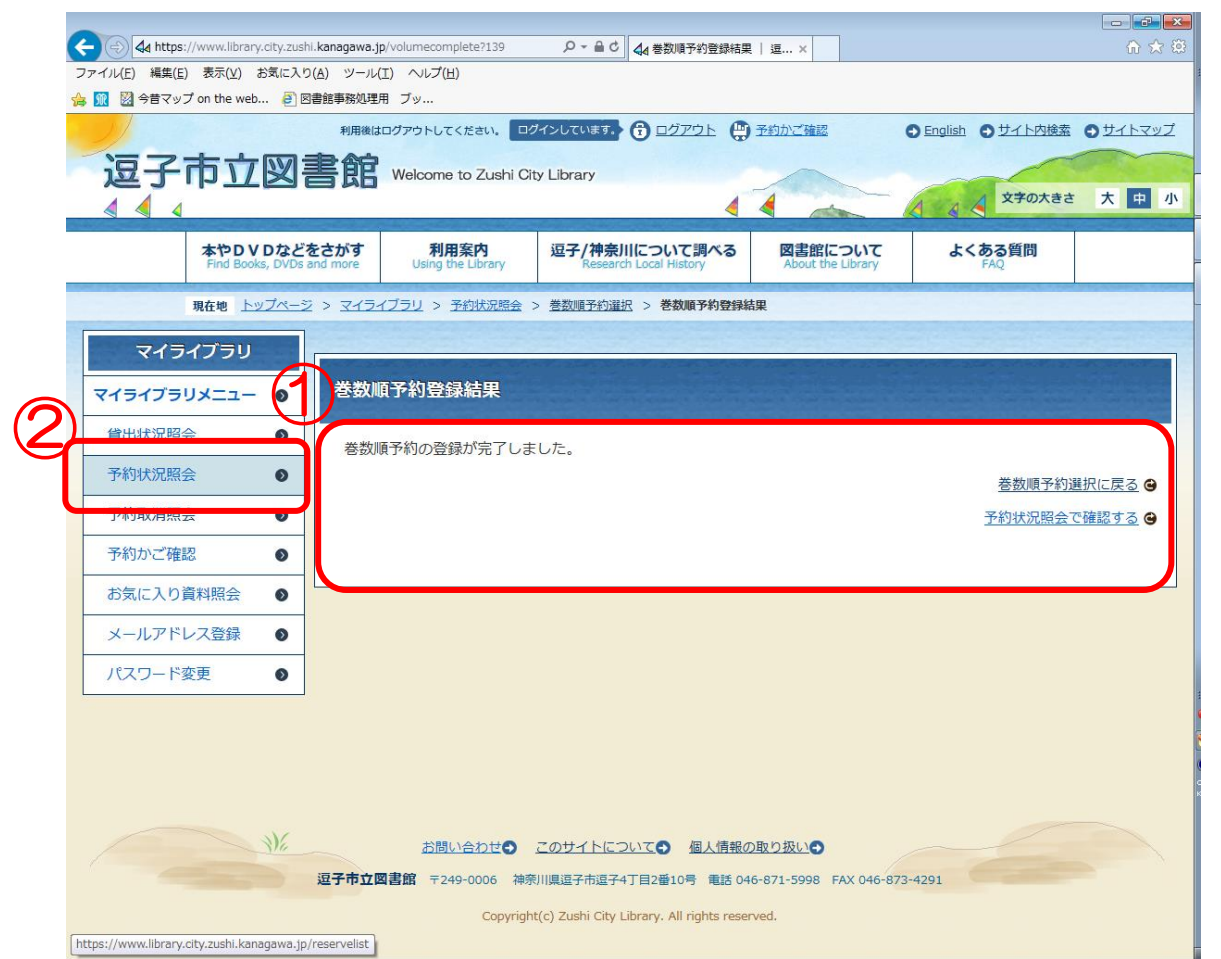

7. [巻数順]の欄に順番が入っていることを確認します①\*。

|                                 |                                 |                  |                                                                       |                |                         |                     |                              |           |             |       | [          |        | × |
|---------------------------------|---------------------------------|------------------|-----------------------------------------------------------------------|----------------|-------------------------|---------------------|------------------------------|-----------|-------------|-------|------------|--------|---|
|                                 | /www.library.city.zushi         | i.kanagawa       | .jp/reservelist?140                                                   | <u>م</u> - ۵   | i Ċ <b>4</b> 4 9005     | <b>は本本本</b> さんの予約   | ×                            |           |             |       |            | ☆ ₪    | ÷ |
| ファイル( <u>E</u> ) 編集( <u>E</u> ) | 表示(⊻) お気に入り                     | ( <u>A</u> ) ツーノ | レ(I) ヘルプ( <u>H</u> )                                                  |                |                         |                     |                              |           |             |       |            |        |   |
| 👍 👥 🔯 今昔マッフ                     | on the web 🤌 🖾                  | 書館事務処理           | 里用 フッ                                                                 |                |                         | _                   |                              |           |             |       |            |        |   |
|                                 |                                 | 利用後はロ            | コグアウトしてください。 ログ・                                                      | インしています。       |                         | ウト 🛄 予約力            | <u>いご確認</u>                  | Englis    | 計●艾         | イト内検索 | 0 <u>±</u> | イトマップ  | ^ |
| 逗子可                             | 古立図詞                            | 皇飾               | Welcome to Zushi C                                                    | City Library   |                         |                     | ~                            |           |             | -     |            |        |   |
|                                 |                                 |                  |                                                                       |                |                         | 4 4                 | -                            | 1 .       | × ×         | 字の大きさ | 大          | 中小     |   |
|                                 |                                 | and a second     |                                                                       |                |                         |                     |                              |           |             |       |            | 2000   |   |
|                                 | 本やDVDなどを<br>Find Books, DVDs an | さがす<br>d more    | <b>利用案内</b><br>Using the Library                                      | 逗子/神务<br>Resea | き川につい<br>arch Local His | <b>C調べる</b><br>tory | 図書館について<br>About the Library |           | よくある<br>FAQ | 質問    |            |        |   |
| 玗                               | 在地 トップページ                       | > <u>マイラ</u> ·   | イブラリ > 予約状況照会                                                         |                |                         |                     |                              |           |             |       |            |        |   |
| マイラ-                            | イブラリ                            |                  |                                                                       |                |                         |                     |                              | Foreig    | n Languag   | e 日本  | in E       | nglish |   |
| マイライブラリ                         |                                 | 900              | <b>8884863</b> さんのう                                                   | 和状况            |                         |                     |                              |           |             |       |            |        |   |
| 貸出状況照会                          |                                 |                  |                                                                       |                |                         |                     |                              |           |             |       |            |        |   |
| 予約状況照会                          | . 0                             | 現在               | 図書         雑誌         A           予約数         5冊         0冊         0 | V 点字 Ⅰ         | HS 合計<br>0点 5件          |                     |                              |           |             |       |            |        |   |
| 予約取消照会                          | . 0                             |                  |                                                                       |                | оли <u>о</u> п          | <b>该当件数</b> 5件中     | 1-5件目                        |           |             |       |            |        |   |
| 予約かご確認                          |                                 |                  |                                                                       |                | <                       | < < 前へ 1 次へ         | > >>                         |           |             |       |            |        |   |
| お気に入り資                          | 前料照会 ●                          | :                | :お気に入り資料に追加する                                                         | 5              |                         |                     |                              | イコン表示     | ∎-          | -覧表示  | a e        | 剾      |   |
| メールアドレ                          | •ス登録 ●                          | No.              | タイトル                                                                  |                | 受取場所                    | 予約日                 | 予約状況                         | 取置期限<br>日 | 所蔵数         | 順位    | 巻数順        | *      |   |
| パスワード変                          | 更 🛛                             | 1                | ツバキ文具店                                                                |                | 逗子市立<br>図書館             | 2017年7月25           | i日<br>す<br>す                 |           | 7           | 119   |            | *      |   |
|                                 |                                 | 2                | 山猫珈琲上巻                                                                |                | 逗子市立<br>図書館             | 2017年7月25           | i日<br>す<br>す                 |           | 3           | 23    | A-1        | *      |   |
|                                 |                                 | 3                | 山猫珈琲下巻                                                                |                | 逗子市 <u>立</u><br>図書館     | 2017年7月25           | i日 予約済で<br>す                 |           | 3           | 15    | A-2        | *      |   |
|                                 |                                 | 4                | <u>騎士団長殺し 第1部</u><br>デア編                                              | <u>顕れるイ</u>    | 逗子市立<br>図書館             | 2017年7月25           | i日<br>す<br>す                 |           | 5           | 147   | B-1        | *      |   |
|                                 |                                 | 5                | <u>騎士団長殺し 第2部</u><br>タファー編                                            | 速ろうメ           | 逗子市立<br>図書館             | 2017年7月25           | i日 予約済で<br>す                 |           | 5           | 133   | B-2        | *      |   |
|                                 |                                 |                  |                                                                       |                | 巻数順予約                   | の登録 参               | 数順予約の取消                      |           |             | 4     |            |        |   |
|                                 |                                 |                  |                                                                       |                | <u></u>                 |                     | 5554K 3 - #3654K/F           |           |             | U,    | ノ          |        | ~ |
|                                 |                                 |                  |                                                                       |                |                         | the states          |                              |           |             |       |            |        |   |

※ [巻数順] について

順番の前のアルファベットはシリーズを区別するための文字です。

巻数順予約は、前の巻から遅れて次の巻が届く、というような提供時期の時間差を保証するものではあ りません。したがって、巻数順を登録した本がすべて同時に届くこともあります。 他の図書館から借用する資料については、巻数順は登録できません。

19

#### 8. 図書館ホームページからログアウトします①

| A https://www.library.city.zushi.k | kanagawa.jp/reservelist?140                 | ■ C ⊿ 9009294988さんの予約 ×                           |                                        |
|------------------------------------|---------------------------------------------|---------------------------------------------------|----------------------------------------|
| ファイル(E) 編集(E) 表示(⊻) お気に入り(A        | A) ツール(I) ヘルプ(出)                            |                                                   | 00 00 00                               |
| 👍 <u>ଲ</u> 📓 今昔マップ on the web 🧧 図書 | 館事務処理用 ブッ                                   | )                                                 |                                        |
|                                    | 利用後はログアウトしてください。ログインしています                   |                                                   | ● English ● サイト内検索 ● サイトマップ ∧          |
| 词子市立网建                             | Welcome to Zushi City Library               |                                                   |                                        |
|                                    |                                             |                                                   | 文字の大きさ大中小                              |
|                                    |                                             |                                                   |                                        |
| 本やDVDなどをさ<br>Find Books, DVDs and  | たがす 利用案内 逗子/神<br>more Using the Library Res | 奈川について調べる<br>earch Local History About the Librar | て よくある質問<br>ry FAQ                     |
| 現在地 トップページ >                       | マイライブラリ > 予約状況服会                            |                                                   |                                        |
|                                    |                                             |                                                   | Foreign Language 日本語 English           |
| マイライブラリ                            |                                             |                                                   | an and the second second second second |
| マイライブラリメニュー                        | 90096649693さんの予約状況                          |                                                   |                                        |
| 貸出状況照会 ●                           | 図津 雑註 Δ V 占字                                | HS Att                                            |                                        |
| 予約状況照会  ●                          | <b>現在予約数</b> 5冊 0冊 0点 0冊                    | 0点 5件                                             |                                        |
| 予約取消照会 🛛 🔊                         |                                             | 該当件数 5件中 1-5件目                                    |                                        |
| 予約かご確認  ●                          |                                             | << <前へ 1 次へ > >>                                  |                                        |
| お気に入り資料照会 🛛 🔊                      | ★ :お気に入り資料に追加する                             |                                                   |                                        |
| メールアドレス登録 🛛 🕥                      | No. タイトル                                    | 受取場所 予約日 予約状況                                     | 2 取置期限 所蔵数 順位 巻数順 ★                    |
| パスワード変更 🔹 🔊                        | 1 <u>ツバキ文具店</u>                             | 逗子市立<br>図書館 2017年7月25日 予約済で<br>す                  | S 7 119 🛨                              |
|                                    | 2 山猫珈琲 上巻                                   | 逗子市立<br>図書館 2017年7月25日 予約済で<br>す                  | 3 23 A-1 ★                             |
|                                    | 3 山猫珈琲 下巻                                   | 逗子市立<br>図書館 2017年7月25日 予約済で<br>す                  | 🖺 3 15 A-2 🔶                           |
|                                    | 4 <u>騎士団長殺し 第1部 顕れる1</u><br>デア編             | 逗子市立<br>図書館 2017年7月25日 予約済で<br>す                  | <sup>™</sup> 5 147 B-1 🔶               |
|                                    | 5 <u>騎士団長殺し 第2部 速ろうメ</u><br>タファー編           | 逗子市立<br>図書館<br>2017年7月25日<br>す                    | 5 133 B-2 🔶                            |
|                                    |                                             | 巻数順予約の登録 巻数順予約の取                                  | 消                                      |
|                                    |                                             |                                                   | ~                                      |

#### \* \* \* \* \* \* \* \*

### これで予約した本の巻数順の登録も完了です。

本が届くのをお待ちください!